# Como cadastrar usuário no SiCom Web?

### **Requisitos:**

Para realizar o cadastro é necessário estar logado com um usuário do tipo Administrador.

#### Passo a Passo:

Passo 1: Logar no SiCom Web na Unidade Operacional desejada e acessar o Menu Cadastros > Usuários.

Passo 2: Clicar em Novo para realizar um novo Cadastro de usuário.

Passo 3: Preencher campos obrigatórios:

- Nome usuário
- Login
- Senha
- Repita a senha.
- Área de atuação
- Grupo de permissões

Passo 4: Deve-se clicar em Salvar.

Passo 5: Clicar na Aba - Unidades Operacionais para vincular uma(s) unidade a esse usuário cadastrado.

| Unidades Opera | acionais            | 3 |
|----------------|---------------------|---|
| Código         | Unidade Operacional |   |
| 1247           |                     |   |
| 15185          |                     |   |
|                |                     |   |
|                |                     |   |
|                |                     |   |
|                |                     |   |
|                |                     |   |
|                |                     |   |
|                |                     |   |
|                | OK Cancelar         |   |

#### Resultado:

Após novo cadastro do usuário no SiCom Web logar nesse usuário para a troca de senha.

## Observação:

Não possui.

Ainda tem dúvidas? Nos envie uma solicitação